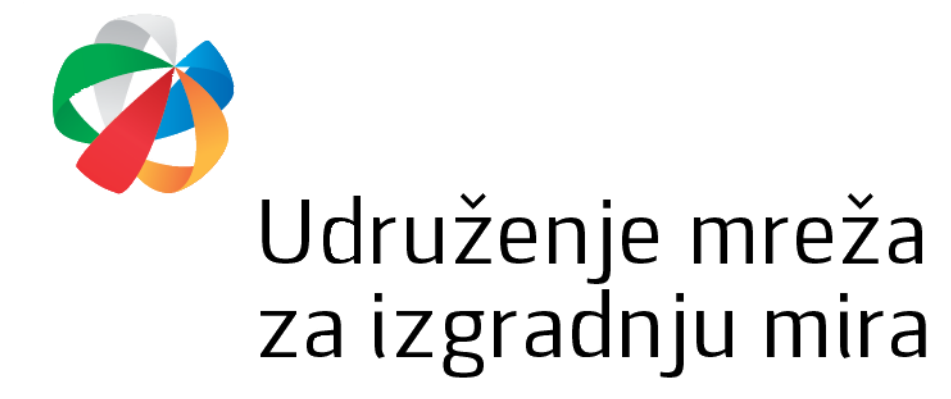

### UPUTSTVO ZA POPUNJAVANJE ONLINE APLIKACIJE ZA PODNOŠENJE PROJEKTNIH PRIJEDLOGA

Udruženje Mreža za izgradnju mira izradilo je online aplikaciju za podnošenje projektnih prijedloga. Online aplikacija je dostupna na sljedećem linku: <u>https://lro.snagalokalnog.ba/</u>.

Poštovana\_i,

Dobro došli na online platformu za dostavljanje prijedloga projekata u sklopu projekta Snaga lokalnog/Podrška lokalnim resursnim organizacijama (Snaga lokalnog LRO/A).

Prije nego započnete sa procesom popunjavanja aplikacije, molimo vas da vodite računa o sljedećim bitnim informacijama:

- Molimo vas da prije nego započnete popunjavanje aplikacije imate jasno definisan vaš projektni prijedlog.
- Molimo vas da imate pripremliene osnovne podatke o vašem udruženju kao što su ID broi, kontakt podaci osobe ovlaštene za zastupanje udruženja i sl.
- Kada završite proces apliciranja nećete biti u mogućnosti vršiti izmjene projektnog prijedloga.
- Kada završite proces apliciranja na e-mail ćete dobiti pavratnu informaciju o vašoj aplikaciji, odnosno PDF dokument vašeg prijedloga projekta.
- Kada zavistie proces apikaciji na eman čete dobit povratin informaciji o vasoj apikaciji odnosno i pri dokument vašej prijektaga projekta.
   Kada dobijete PDF dokument vaše aplikacije molimo vas da dostavite jedan (1) primjerak (potpisan i ovjeren pečatom udruženja) na adresu Udruženja Mreža za izgradnju mira (Marka Marulića br. 2, 71 000 Sarajevo) zajedno s dodatnom dokumentacijom do naznačenog roka u Javnom pozivu za podršku projektima/organizacijama u Bosni i Hercegovini.

Slažem se sa pravilima korištenja:? 🛛 Da

ni poziv za projektne prijedloge lokalnih resurs

Kriteriji za odabir i evaluaciju projektnih prijedloga lokalnih resursnih organizacija

Izjava o podobnosti aplikanta

Izjava o partnerstvu

# Korak 1.

Molimo prihvatite uslove korištenja. Kada prihvatite uslove korištenja, pojavit će se dvije nove opcije (prikazano ispod).

#### Poštovana\_i,

Dobro došli na online platformu za dostavljanje prijedloga projekata u sklopu projekta Snaga lokalnog/Podrška lokalnim resursnim organizacijama (Snaga lokalnog LRO/A).

Prije nego započnete sa procesom popunjavanja aplikacije, molimo vas da vodite računa o sljedećim bitnim informacijama:

- Molimo vas da prije nego započnete popunjavanje aplikacije imate jasno definisan vaš projektni prijedlog.
- Molimo vas da imate pripremljene osnovne podatke o vašem udruženju kao što su ID broj, kontakt podaci osobe ovlaštene za zastupanje udruženja i sl.
- Kada završite proces apliciranja nećete biti u mogućnosti vršiti izmjene projektnog prijedloga.
- Kada završite proces apliciranja, na e-mail ćete dobiti povratnu informaciju o vašoj aplikaciji, odnosno PDF dokument vašeg prijedloga projekta.
- Kada dobijete PDF dokument vaše aplikacije molimo vas da dostavite jedan (1) primjerak (potpisan i ovjeren pečatom udruženja) na adresu Udruženja Mreža za izgradnju mira (Marka Marulića br. 2, 71 000 Sarajevo) zajedno s dodatnom dokumentacijom do naznačenog roka u Javnom pozivu za podršku projektima/organizacijama u Bosni i Hercegovini.

Slažem se sa pravilima korištenja:? 🗹 Da

| Bespovratna sredstva za podršku inicijativama za razvoj lokalnih<br>zajednica | Bespovratna sredstva za podršku organizacijskog razvoja i održivosti<br>lokalnih resursnih organizacija |
|-------------------------------------------------------------------------------|----------------------------------------------------------------------------------------------------|
| Javni poziv za projektne prijedloge lokalnih resursnih organizacija           | Kriteriji za odabir i evaluaciju projektnih prijedloga lokalnih<br>resursnih organizacija               |
| Izjava o podobnosti aplikanta                                                 | Izjava o partnerstvu                                                                                    |

# Korak 2

- Kada odaberete opciju "Bespovratna sredstva za podršku organizacijskog razvoja i održivosti lokalnih resursnih organizacija", otvara se novi prozor u kojem je potrebno popuniti osnovne podatke o svojoj organizaciji kao i partnerskoj organizaciji.
- > Molimo popunite svako polje uključujući kontakt podatke.
- Glavni aplikant (nosilac projekta): molimo unesite naziv vaše organizacije.
- > ID broj je identifikacioni broj kojeg je vaša organizacija dobila u trenutku registracije.
- Molimo vas da popunite podatke o datumu osnivanja, godišnjem budžetu za 2022. godinu i osobi ovlaštenoj za zastupanje.
- Imajte na umu da, ako je primjenjivo, broj članova\_ica nije isti kao broj zaposlenih.
- Ukratko opišite svoju organizaciju, viziju i misiju, projekte koje vaša organizacija već implementira, upravljačke strukture unutar vaše organizacije.
- > Popunite iste podatke i za svoju partnersku organizaciju.
- Popunjavanje tačnih i potpunih kontakt podataka je obavezno, jer će se ti podaci koristiti za automatsku potvrdu podnošenja vašeg projektnog prijedloga.

| ~ |  |
|---|--|
| ~ |  |
| - |  |
|   |  |

| Bespovratna sredstva za po                 | dršku inicijativama za razvoj l                    | okalnih zajednica             | RUKCIJE ZA ONLINE APLIKACIJU |
|--------------------------------------------|----------------------------------------------------|-------------------------------|------------------------------|
| (1) (2) (3                                 | ) (4) (5) _                                        | (6) (7)                       |                              |
| MOLIMO UNESITE VAŜE OSNOVNE                | PODATKE                                            |                               |                              |
| Naziv vodećeg aplikanta (nosilac projekta) |                                                    | ID broj                       |                              |
| Batum acabiania argentracila               | Oodiželi budžet u 2022. godiel                     | Oscho suložtano za zasturanje |                              |
| Datum osnivanja organizacije               | Godisnji budzet u 2022. godini                     | Osoba ovtastena za zastupanje |                              |
| Broj uposlenih                             | Broj članova_ica (ukoliko imate č                  | lanove_ice                    |                              |
|                                            |                                                    |                               |                              |
| Opis organizacije                          |                                                    |                               |                              |
| Molimo vas ukratko opišite vašu organiza   | ciju, misiju, viziju, implementirane projekte i st | trukturu organizacije         |                              |
|                                            |                                                    |                               | 1                            |
| Koaplikant (Partner)                       |                                                    | ID broj                       |                              |
|                                            |                                                    |                               |                              |
| Datum osnivanja                            | Godišnji budžet u 2022. godini                     | Ovlašteni_a predstavnik_ca    |                              |
| Providence in the                          | Broi šlanova, jos (ukoliko imato š                 |                               |                              |
| Broj upostenin                             | organizacije)                                      |                               |                              |
| 0 organizaniji                             |                                                    |                               |                              |
| Molimo vas ukratko opišite vašu organiza   | ciju, misiju, viziju, implementirane projekte i st | trukturu organizacije.        |                              |
|                                            |                                                    |                               |                              |
|                                            |                                                    |                               | li                           |
| MOLIMO VAS UNESITE VAŠU ADRE               | SU/INFORMACIJE O SJEDIŠTU ORGAN                    | NIZACIJE                      |                              |
| Općina/Grad                                |                                                    |                               |                              |
|                                            |                                                    |                               |                              |
| Adresa                                     |                                                    | Poštanski bro                 |                              |
|                                            |                                                    |                               |                              |
| Broj telefona                              | Broj mobilnog telefona                             | Faks                          | ]                            |
| E-mail                                     | Web stranica organizacile                          |                               |                              |
|                                            |                                                    |                               |                              |
| L                                          |                                                    |                               |                              |

# Korak 3.

- Molimo vas da popunite osnovne informacije o projektu uključujući naziv projekta, oblast projekta, iznos traženih sredstava kroz projektni prijedlog u američkim dolarima (USD), lokaciju\_e na kojoj\_ima će se projekat implementirati i sažetak projekta.
- > Obavezno napišite puni naziv projekta, koji treba da odražava temu projektnog prijedloga.
- Nazivi projekata ne mogu biti uvredljivi, moraju biti originalni i kreativni.

| Bespovratna sredstva za podršl    | ku inicijativama | za razvoj loka         | alnih zajedn      | ica Instruk        | CIJE ZA ONLINE APLIK | KACUU |
|-----------------------------------|------------------|------------------------|-------------------|--------------------|----------------------|-------|
| 1 (2) (3)                         | (4)              | (5)                    |                   |                    | - (8)                | - (9  |
|                                   |                  | 0                      |                   |                    | 0                    |       |
| OSNOVNE INFORMACIJE O PROJEKTU    |                  |                        |                   |                    |                      |       |
| Naziv projekta                    |                  |                        |                   |                    |                      |       |
| Oblast projekta                   | Ukup             | an traženi iznos sred: | stava (USD)       | Lokacija e realiza | cije projekta        |       |
|                                   |                  |                        |                   |                    |                      |       |
| Datum početka projekta            |                  | Datum za               | avršetka projekta |                    |                      |       |
|                                   |                  |                        |                   |                    |                      |       |
|                                   |                  |                        |                   |                    |                      |       |
| SAŽETAK PROJEKTA (OPISATI PROJEKA | T U 500 RIJEČI)  |                        |                   |                    |                      |       |
|                                   |                  |                        |                   |                    |                      |       |
|                                   |                  |                        |                   |                    |                      |       |
|                                   |                  |                        |                   |                    |                      |       |
|                                   |                  |                        |                   |                    |                      |       |
|                                   |                  |                        |                   |                    |                      |       |
|                                   |                  |                        |                   |                    |                      |       |
|                                   |                  |                        |                   |                    |                      |       |
|                                   |                  |                        |                   |                    |                      |       |
|                                   |                  |                        |                   |                    |                      |       |
|                                   |                  |                        |                   |                    |                      |       |
|                                   |                  |                        |                   |                    |                      |       |
|                                   |                  |                        |                   |                    |                      |       |
|                                   |                  |                        |                   |                    |                      |       |
|                                   |                  |                        |                   |                    |                      |       |
|                                   |                  |                        |                   |                    |                      |       |
|                                   |                  |                        |                   |                    |                      |       |
|                                   |                  |                        |                   |                    |                      |       |
|                                   |                  |                        |                   |                    |                      |       |
|                                   |                  |                        |                   |                    |                      |       |
|                                   | PRE              |                        | REDNI             |                    |                      |       |

# Korak 4

- Molimo opišite problem koji rješavate svojim projektnim prijedlogom, npr. koji problem postoji u lokalnoj zajednici koji se može riješiti ako se projekat implementira? Koje potrebe vaša lokalna zajednica ima?
- Molimo objasnite razloge, odnosno opravdanost potreba, kako bespovratna sredstva za institucionalni razvoj i održivost LRO-a mogu pomoći vašoj organizaciji i doprinijeti vašem radu.
- > Molimo zapišite očekivanu promjenu ako se projekat implementira.

| 0 2 _                                  |           |         | 3 | <br> |
|----------------------------------------|-----------|---------|---|------|
|                                        |           |         |   |      |
| OPIS PROBLEMA KOJI RJEŠAVATE PROJEKTOM |           |         |   |      |
|                                        |           |         |   |      |
|                                        |           |         |   |      |
|                                        |           |         |   |      |
|                                        |           |         |   |      |
|                                        |           |         |   | 11   |
| OPRAVDANOST POTRERE                    |           |         |   |      |
|                                        |           |         |   |      |
|                                        |           |         |   |      |
|                                        |           |         |   |      |
|                                        |           |         |   |      |
|                                        |           |         |   | li   |
|                                        |           |         |   |      |
| OCERIVANA PROMJENA                     |           |         |   |      |
|                                        |           |         |   |      |
|                                        |           |         |   |      |
|                                        |           |         |   |      |
|                                        |           |         |   |      |
|                                        | PRETHODNI | NAREDNI |   |      |

## Korak 5

Čestitamo! Popunili ste online aplikaciju za podnošenje projektnih prijedloga. Kada kliknete na opciju "Pošalji", vaš projektni prijedlog će biti dostavljen Udruženju Mreža za izgradnju mira. Elektronska verzija prijedloga projekta (u PDF-u) bit će dostavljena na vašu kontakt e-mail adresu koju ste naveli na početku online aplikacije (korak 2).

| Bespovratna sredstva za podršku inicijativama za razvoj lokalnih zajednica                                                                                                    | INSTRUKCIJE ZA ONLINE APLIKACIJU                                    |
|----------------------------------------------------------------------------------------------------|---------------------------------------------------------------------|
| 1 2 3 4 5 6 7                                                                                                    | ) (8) (9)                                                           |
| Čestitamo!                                                                                                    |                                                                     |
| Hvala vam što ste popunili online aplikaciju za dodjelu bespovratnih sredstava u okviru Snaga lokalnog/Podrš<br>organizacijama.                                                                                                    | ika lokalnim resursnim                                              |
| Došli ste do kraja online aplikacije. Ako ste u prethodnim koracima ispravno popunili sve potrebne informacije<br>korisnika Snaga lokalnog, kliknite na "Završi proces apliciranja" ispod. Ako trebate unijeti određene izmjene, r<br>korake.                                                                                                    | i ako ste već registrovani u Bazi<br>možete se vratiti na prethodne |
| Kada dobijete PDF dokument vaše prijave, molimo vas da dostavite jednu (1) potpisanu kopiju na adresu Udruž<br>(Marka Marulića br. 2, 71 000 Sarajevo) sa sljedećom dodatnom dokumentacijom:                                                                                                    | ženja Mreža za izgradnju mira                                       |
| <ul> <li>Izjava o podobnosti - popunjena, potpisana sa pečatom udruženja (original);</li> <li>Rješenje o registraciji (vodeći aplikant i koaplikant/partner, neovjerena kopija);</li> <li>Statut organizacije (vodeći aplikant i koaplikant/partner, neovjerena kopija);</li> <li>Izjava o partnerstvu ako aplicirate sa partnerskim organizacijama (original);</li> <li>Narativni godišnji izvještaj za 2022. godinu;</li> <li>Finansijski izvještaj za 2022. godinu (bilans stanja i bilans uspjeha - neovjerena kopija);</li> <li>Dodatni dokumenti i ovlaštenja lokalnih ili drugih državnih organa - ukoliko realizacija projekta zahtije</li> </ul> | eva formalnu saradnju.                                              |

Prije nego završite proces apliciranja, molimo vas da odaberete područje djelovanja vaše organizacije (možete odabrati više polja ukoliko želite). Popunjavanjem online aplikacije za podnošenje projektnih prijedloga automatski postajete dio <u>Baze korisnika Snaga</u> lokalnog. Ukoliko želite promijeniti ili urediti vidljivost podataka s kojim ste registrovani u Bazi korisnika Snaga lokalnog, molimo vas da uredite svoje podatke direktno u Bazi korisnika ili da nas kontaktirate putem emaila: <u>info@snagalokalnog.ba</u>.

| Popunjavanjem online aplikacije za p | oodnošenje projektnih prijedloga autom | natski postajete dio Baze koris | nika Snaga lokalnog |
|--------------------------------------|----------------------------------------|---------------------------------|---------------------|
|                                      |                                        |                                 |                     |

Ukoliko želite promijeniti ili urediti vidljivost podataka s kojim ste registrovani možete to uraditi lično ili se javiti nama na info@snagalokalnog.ba.

Kako biste kompletirali registraciju i uspješno dostavili projektni prijedlog na razmatranje, molimo vas da odaberete najmanje jednu oblast djelovanja organizacije.

Odaberite sva područja svoje aktivnosti (Napomena: možete odabrati više polja.)

Aktivizam/volonterizam Ekologija Humanitarne aktivnosti Javno zagovaranje Ekonomski rast i razvoj Kultura i umjetnost Ljudska prava - Diskriminacija Ljudska prava - LGBTIQ Ljudska prava - Migranti, izbjeglice, azil

| PR | ETHO | DNI | 🗹 🗹 Z |
|----|------|-----|-------|

ZAVRŠI PROCES APLICIRANJA

Molimo vas odštampajte PDF dokument (vaš projektni prijedlog) i Excel tabelu (budžet), kao i ostale potrebne dokumente (više informacija je dostupno u Smjernicama), potpišite i ovjerite projektni prijedlog pečatom svog udruženja na kraju dokumenta i pošaljite na adresu Udruženja Mreža za izgradnju mira (Marka Marulića br. 2, 71 000 Sarajevo).